# Töövoo vaate seadistamine ja kasutamine

(Standard Books 8.5 põhjal)

# **Sisukord**

| Seadistamine                           | 2  |
|----------------------------------------|----|
| Ettevõtte vaade                        | 2  |
| Kasutaja vaade                         | 5  |
| Kasutamine                             | 7  |
| Töövoo vaate päise filtrid             |    |
| Töövoo vaate veerud                    | 10 |
| Töövoo vaate päises täiendavad valikud | 11 |
| Töövoo vaate kaartide värvid           | 12 |

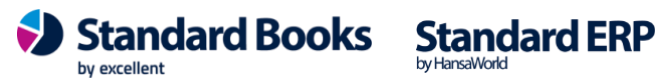

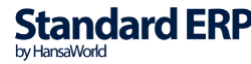

Töövoo vaade (muuhulgas sisaldab ka Müügitoru funktsionaalsust, ingl k. *pipeline*) on ülevaatlik visuaalne vahend näiteks pakkumiste ja müügitsükli hetkeseisu jälgimiseks või igapäevaste tegevuste haldamiseks. Lisaks pakkumistele on võimalik jälgida tellimuste, kliendisuhtluse tegevuste või e-mailide hetkeseisu. Sõltuvalt iga kasutaja tööülesannetest saab töövoo ülevaate seadistada näitama sellele isikule olulist infot.

Töövoo vaade on kasutatav koos Kliendihalduse/CRM mooduliga. Võimalik on seadistada ettevõtte üldised reeglid ja vaated, mis kehtivad kõigile kasutajatele, aga saab ka kasutaja põhiselt seadistada erinevad akna vaated.

|                                                  |                            |                                         |                              |                                                   |            | kr                                                 | istiina: Töövoo | vaade      |                                              |            |              |           |              |          |         |
|--------------------------------------------------|----------------------------|-----------------------------------------|------------------------------|---------------------------------------------------|------------|----------------------------------------------------|-----------------|------------|----------------------------------------------|------------|--------------|-----------|--------------|----------|---------|
| lsik                                             | Vaade                      | 🔎 Vastuti                               | aja Prioriteet               |                                                   |            | Filter                                             |                 |            |                                              |            | ( the second | durante a |              |          | and a d |
| Sorteeri                                         |                            | Järelvaata                              | aja                          | Projekt                                           |            | Klient Valuuta                                     |                 |            | Uus pakkumine Uu                             |            | Uus tegevus  | Tooule    | Tooulesanded |          |         |
| Ikoon                                            | 0                          | (                                       | 00                           | Müügigrupp                                        |            | Periood                                            |                 |            |                                              |            | Uus          | mail      | Maili otsing | Nädal    | Päev    |
|                                                  |                            |                                         |                              |                                                   |            | Objektid                                           |                 |            |                                              |            |              |           |              |          |         |
| Koostamisel                                      | pakkumised                 |                                         | Saadetu                      | ud pakkumised                                     |            | Pakkumi                                            | ne aktsepteerit | ud         | Vus telli                                    | imus       |              | Tellim    | us täitmisel |          |         |
| EUR 2 587                                        | 5 pakkumis                 |                                         | EUR 127                      | 2 pakkumis                                        |            | EUR 31                                             | 1 pakkumis      |            | EUR 75                                       | 1 tellimus |              | EUR 155   | 1 tellimus   |          | Put     |
| Raadio "Multi" Intrastat<br>Linna Supermarket OÜ |                            | Raadio "Multi" Intrastat<br>KohviUba OÜ |                              | Raadio "Multi" Intrastat<br>Tallinna Lennujaam AS |            | MP3-mängija "Trial" 16 GB<br>Tallinna Lennujaam AS |                 |            | Kõrvaklapid "Jones"<br>Tallinna Lennujaam AS |            |              |           |              |          |         |
| EUR 1 249                                        | АА                         | 15.12.2022                              | EUR 78                       | AA                                                | 14.12.2022 | EUR 31                                             | KRISTIINA       | 14.12.2022 | EUR 75                                       | KRISTIINA  | 20.12.2022   | EUR 155   | KRISTIINA    | 21.12.20 | 022     |
| Raadio "Multi"<br>Linna Superma                  | Intrastat<br>arket OÜ      |                                         | MP3-mängija<br>Tallinna Lenr | a "Trial" 8 GB Intra<br>hujaam AS                 | -          |                                                    |                 |            |                                              |            |              |           |              |          |         |
| EUR 1 249                                        | AA                         | 15.12.2022                              | EUR 49                       | KRISTIINA                                         | 15.12.2022 |                                                    |                 |            |                                              |            |              |           |              |          |         |
| Raadio "Multi"<br>Tallinna Lennuj                | Intrastat<br>jaam AS       |                                         |                              |                                                   |            |                                                    |                 |            |                                              |            |              |           |              |          |         |
| EUR 31                                           | KRISTIINA                  | 15.12.2022                              |                              |                                                   |            |                                                    |                 |            |                                              |            |              |           |              |          |         |
| Raadio "Multi"<br>Tallinna Lennuj                | Intrastat<br>jaam AS       | -                                       |                              |                                                   |            |                                                    |                 |            |                                              |            |              |           |              |          |         |
| EUR 31                                           | KRISTIINA                  | 25.12.2022                              |                              |                                                   |            |                                                    |                 |            |                                              |            |              |           |              |          |         |
| CD mängija "Tr<br>Tallinna Lennuj                | rial" Intrastat<br>jaam AS | -                                       |                              |                                                   |            |                                                    |                 |            |                                              |            |              |           |              |          |         |
| EUR 25                                           | KRISTIINA                  | 15.12.2022                              |                              |                                                   |            |                                                    |                 |            |                                              |            |              |           |              |          |         |

# Seadistamine

Töövoo vaadet on võimalik seadistada ettevõtte vaates ehk üldiselt kõigile kasutajatele kasutatav vaade või kasutaja põhiselt. Mõlemal juhul on võimalik seadistada mitu vaadet.

### Ettevõtte vaade

Ettevõtte põhiselt seadistamiseks tuleb avada seadistus:

• Moodul Kliendihaldus > Seadistused > Ettevõtte töövoo vaade

Seadistus koosneb tabelist, kus on võimalik seadistada erinevate veergude omadused.

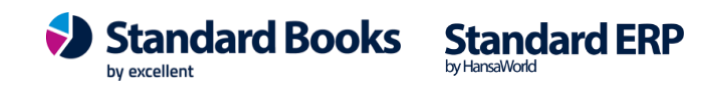

| •  |            |                    |                 | kristiina: Ettevõ | tte töövoo vaade: Vaata |            |                  |
|----|------------|--------------------|-----------------|-------------------|-------------------------|------------|------------------|
|    |            |                    |                 |                   |                         |            | Salvesta         |
|    | Vaate nimi | Veeru nimi         | Register        | Filter            | Filter 2                | Summa      | Värv             |
| 1  | myyk       | Koostamisel pak    | Pakkumised      | UUS               |                         | Ilma KM-ta | Mägine           |
| 2  | myyk       | Saadetud pakku     | Pakkumised      | SATD              |                         | Ilma KM-ta | Laimiroheline    |
| 3  | myyk       | Pakkumine akts     | Pakkumised      | ОК                |                         | Ilma KM-ta | Kapsaroheline    |
| 4  | myyk       | Uus tellimus       | Müügitellimused | UUSTE             |                         | Ilma KM-ta | Sügav kollane    |
| 5  | myyk       | Tellimus täitmisel | Müügitellimused | PROD              |                         | Ilma KM-ta | Lõheroosa        |
| 6  | myyk       | Lähetuse ootel     | Müügitellimused | LAHET             |                         | Ilma KM-ta | Põletatud oranzh |
| 7  | myyk       | Arve ootel         | Müügitellimused | ARVE              |                         | Ilma KM-ta | Päikeseloojangu  |
| 8  |            |                    |                 |                   |                         |            |                  |
| 9  |            |                    |                 |                   |                         |            |                  |
| 10 |            |                    |                 |                   |                         |            |                  |
| 11 |            |                    |                 |                   |                         |            |                  |
| 12 |            |                    |                 |                   |                         |            |                  |
| 13 |            |                    |                 |                   |                         |            |                  |
| 11 |            |                    |                 |                   |                         |            |                  |

Seadistuse veerud on järgnevad:

#### Vaate nimi

Kui soovite töövoo vaates kasutada ainult ühte vaadet/kujundust, siis võite antud välja tühjaks jätta.

Kui soovite seadistada rohkem kui ühte vaadet, siis sisestage antud väljale vabas vormis äratuntav nimi. Pidage meeles, et sama vaate nimi tuleb määrata iga veeru kohta, mida soovite, et antud vaate puhul kuvataks.

NB! Sama nimega Vaadet on võimalik seadistada maksimaalselt 9 rida.

Kui oled täitnud "Ettevõtte töövoo vaade" seadistuses veeru "Vaade", siis pead andmete nägemiseks ka töövoo vaate aknas "Vaade" väljale valima (ctrl+enter) soovitud vaate.

#### Veeru nimi

Veeru nimi on töövo vaates kuvatava veeru nimetus. Sisestage väljale vabas vormis äratuntav nimi.

#### **Register**

Valige klahvikombinatsiooniga CTRL + ENTER, millise registri sisu antud veerus kuvatakse.

Töövoo vaatesse on võimalik kuvada järgnevate registrite sisu:

- Tegevused •
- Kaustad •
- Projekti tegevused
- Tööülesanded
- Projektid •
- Pakkumised •
- Müügitellimused •
- Teenindustellimused

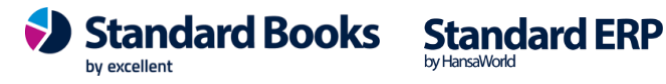

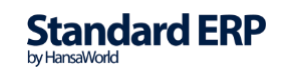

## <u>Filter</u>

Kui olete määranud, millise registri sisu antud veerus kuvatakse, siis tuleb määrata ka filter, mille alusel kuvatakse sobivad registri sisestused vastavasse veergu.

Kui antud väli tühjaks jätta, siis ei kuvata töövoo vaate antud veerus mitte midagi.

Valige klahvikombinatsiooniga CTRL + ENTER, mille alusel filtreeritakse töövoo vaatesse sobivad registri sisestused.

Iga registri puhul kasutatakse filtreerimiseks erinevaid tunnuseid. Nendeks tunnusteks iga registri puhul on:

- Tegevused Filtriks kasutatakse tegevuse tüüpi
- Kaustad Filtriks kasutatakse kausta nimetust
- Projekti tegevused Filtriks kasutatakse tegevuse hetkeseisu
- Tööülesanded Filtriks kasutatakse tegevuse tüüpi
- Projektid Filtriks kasutatakse projekti etappi
- Pakkumised Filtriks kasutatakse pakkumise klassi
- Müügitellimused Filtriks kasutatakse tellimuse klassi
- Teenindustellimused Filtriks kasutatakse tellimuse klassi

Väljale on võimalik lisada mitu filtrit. Väärtused peavad olema eraldatud komaga (*Näide: TUGI,TEENUS*).

Kasutades töövoo vaate päises olevaid lühiteid, et luua uus <u>pakkumine</u> või <u>tegevus</u>, kopeeritakse antud filter uuele sisestusele automaatselt **Pakkumise klass, Tellimuse klass** või **Tegevuse tüüp** väljale. (*Kui väljal <u>Filter</u> on sisestatud mitu väärtust, siis kopeeritakse ainult esimene*.)

#### Filter 2

Teine filter on kasutusel ainult juhul kui eelnevalt valitud registriks on kas **Tegevused** või **Projekti tegevused**. See võimaldab lisada täiendava tingimuse, mis lisaks esimesele filtrile, peab olema täidetud, et sisestus kuvataks töövoo vaatesse.

Täiendavateks filtriteks registrite puhul on:

- Tegevused Täiendavaks filtriks kasutatakse tegevuse hetkeseisu
- Projekti tegevused Täiendavaks filtriks kasutatakse tegevuse tüüpi

Välja <u>Filter 2</u> puhul tuleb meeles pidada, et see funktsioneerib teisiti, kui väli <u>Filter</u>. Lohistades sisestusi töövoo vaates ühest veerust teise, väljal <u>Filter 2</u> defineeritud väärtused ei muutu (*Erinevalt väljast Filter*).

Antud väljale on võimalik defineerida samuti mitu väärtust, eraldades need komaga (*Näide: TUGI,TEENUS*), kui erinevalt väljast <u>Filter</u>, võib <u>Filter 2</u> välja tühjaks jätta.

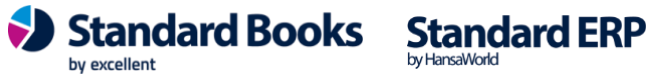

### <u>Summa</u>

Juhul kui olete valinud registriks näiteks müügitellimused või pakkumised, siis kuvatakse töövoo vaatesse lisaks seotud summad. Antud seadistusega on võimalik määrata, kas kuvatava summa puhul arvestatakse käibemaksu või mitte.

#### <u>Värv</u>

Viimaseks on võimalik valida kirjeldatud veeru päisele sobiv värv. Seda saab valida kasutades klahvikombinatsiooni CTRL + ENTER

Kui olete kõik soovitud veerud ära seadistanud, vajutage nupule **Salvesta**. Seejärel võite avada töövoo vaate, et seda kasutama hakata. Täpsemalt kasutamise kohta saab lugeda peatükist *Kasutamine*.

# Kasutaja vaade

Kui soovite seadistada töövoo vaadet kasutaja põhiselt, siis tuleb avada järgnev seadistus:

• Moodul Kliendihaldus > Seadistused > Kasutaja töövoo vaade

Seadistusse saab lisada iga kasutaja kohta erineva kirjelduse, milline peaks töövoo vaade nende jaoks välja nägema.

Selle jaoks peab looma uue kirje vajutades Koosta > Uus Kasutaja töövoo vaade

| •    | kristiina: Kasutaja töövoo vaade: Vaata |                |                 |        |          |                |              |   |  |  |  |  |  |
|------|-----------------------------------------|----------------|-----------------|--------|----------|----------------|--------------|---|--|--|--|--|--|
| <    | >                                       |                |                 |        | Koos     | ta 🗸 Jäta Salv | esta 🔨 🗙     | Ũ |  |  |  |  |  |
|      | Isik AA                                 | Ni             | mi Annika Ainus |        |          |                |              | _ |  |  |  |  |  |
| Vail | k. vaade                                |                |                 |        |          |                |              |   |  |  |  |  |  |
|      | Vaate nimi                              | Veeru nimi     | Register        | Filter | Filter 2 | Summa          | Värv         |   |  |  |  |  |  |
| 1    | kasutaja                                | Uued huvilised | Tegevused       | UUS1   |          | Ilma KM-ta     | Tumekollane  |   |  |  |  |  |  |
| 2    | kasutaja                                | Läbirääkimised | Tegevused       | LR1    |          | Ilma KM-ta     | Punane       |   |  |  |  |  |  |
| 3    | kasutaja                                | Pakkumised     | Pakkumised      | UUS    |          | Ilma KM-ta     | Heleroheline |   |  |  |  |  |  |
| 4    | kasutaja                                | Tellimused     | Müügitellimu    | UUSTE  |          | Ilma KM-ta     | Kollane      |   |  |  |  |  |  |
| 5    |                                         |                |                 |        |          |                |              |   |  |  |  |  |  |
| 6    |                                         |                |                 |        |          |                |              |   |  |  |  |  |  |
| 7    |                                         |                |                 |        |          |                |              |   |  |  |  |  |  |
| 8    |                                         |                |                 |        |          |                |              |   |  |  |  |  |  |

Valige klahvikombinatsiooniga CTRL + ENTER väljale **Isik** kasutaja, kelle töövoo vaadet kirjeldama hakkate.

Väljal **Vaik.vaade** saate määrata, milline vaade kasutajal vaikimisi avaneb. Kui jätate selle tühjaks, avatakse seadistuses kirjeldatud esimene vaade.

by excellent

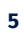

Standard Books Standard ERP

Seejärel täitke tabel samade reeglite alusel nagu ettevõtte töövoo vaate all kirjeldatud. NB! Sama nimega *Vaadet* (veerg "Vaate nimi") on võimalik seadistada maksimaalselt 9 rida.

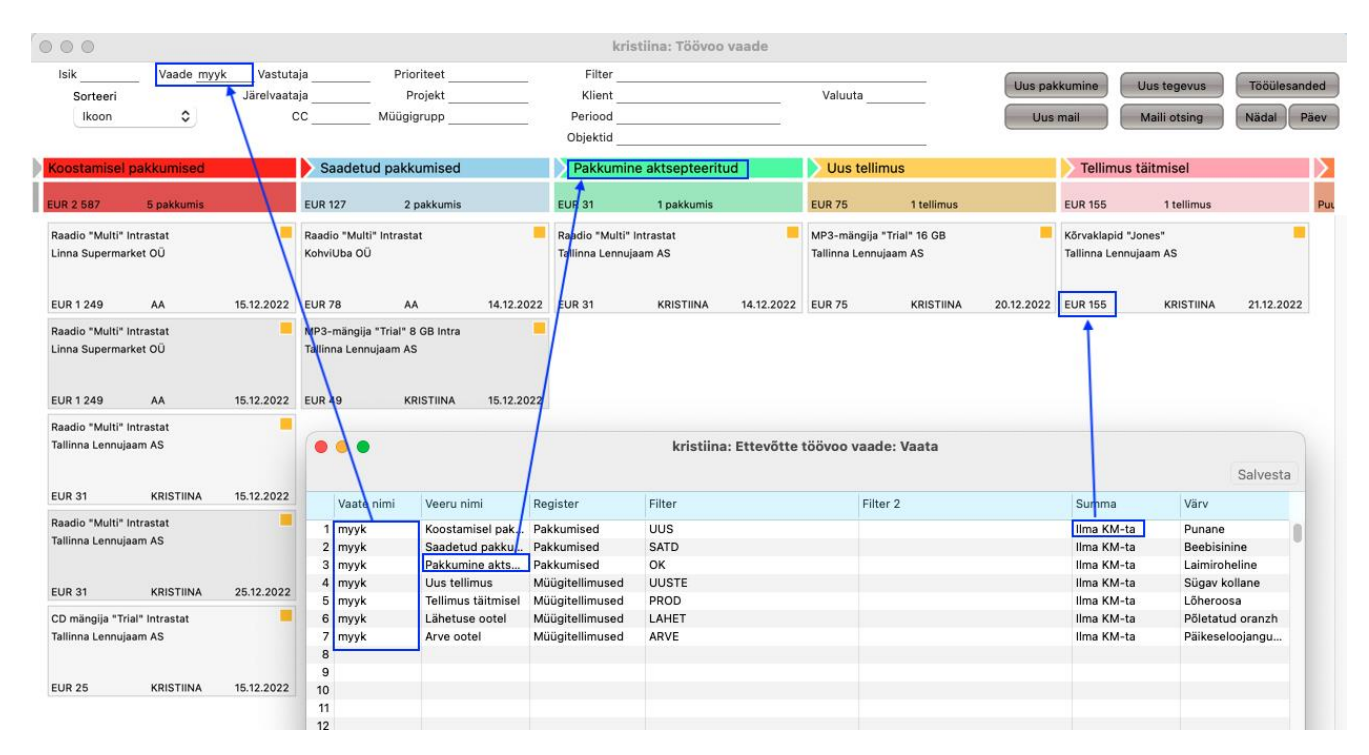

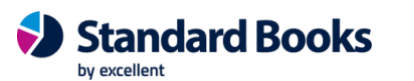

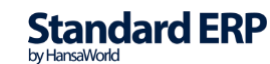

# Kasutamine

Selleks, et töövoo vaade avada, vajutage Standard Books põhiaknas vastavale ikoonile.

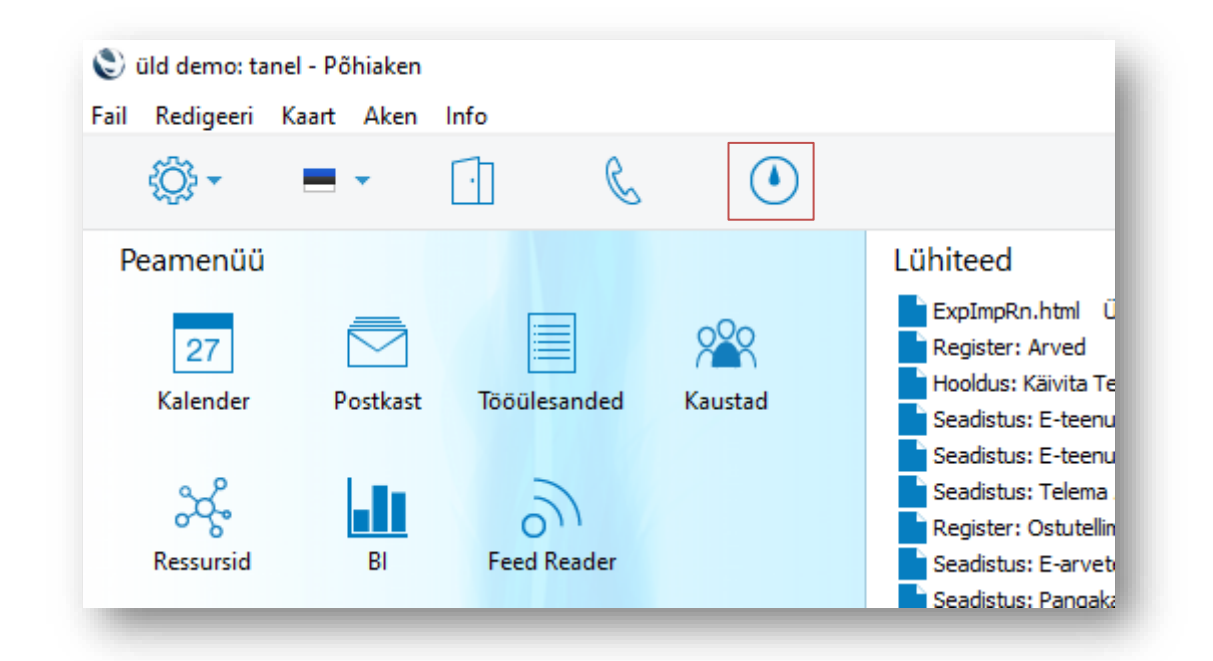

\* Windows arvutis

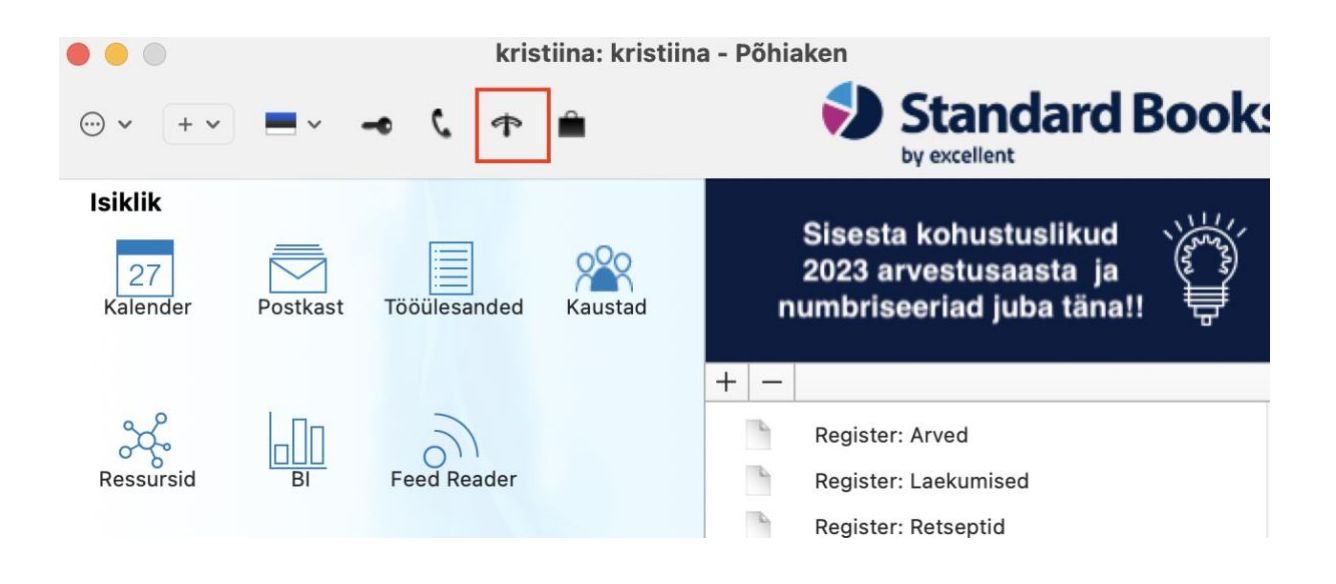

\* Mac OS arvutis

Seejärel avaneb töövoo vaate aken

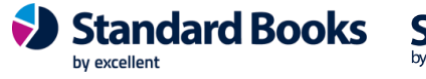

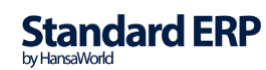

Avades töövoo akna, kuvatakse kasutajale seadistuses **Kasutaja töövoo vaade** tema jaoks seadistatud vaade. Kui kasutajal puudub vaate kirjeldus seadistuses **Kasutaja töövoo vaade**, siis kuvatakse vaade, mis on kirjeldatud seadistuses **Ettevõtte töövoo vaade**.

Avanenud aknas kuvatakse kasutajale erinevate registrite sisusid vastavalt seadistatud filtrite alusel. Töövoo vaatest on kirjeldatud registrite sisestusi võimalik avada lihtsalt nendele hiirega vajutades.

Lisaks on töövoo vaates võimalik täpsustavalt filtreerida vaatesse kuvatavaid kaarte. Selle jaoks on akna päises erinevad täiendavad väljad.

## Töövoo vaate päise filtrid

- Isik (Moodul Üldine > Registrid > <u>Isikud</u> või Moodul Tehnika > Registrid > <u>Globaalsed</u> <u>kasutajad</u>)
  - o Antud väljale saab valida Isiku. Sellel on kaks efekti:
  - Töövoo vaatesse kuvatakse ainult registri kaardid, mis on antud isikuga seotud. *Näiteks* pakkumiste veeru puhul kuvatakse ainult pakkumised, kuhu antud isik on

| •         |                                                   |                                                                                        |            |            |                                                                        |            | kri     | stiina: Töövoo                                     | vaade      |                                              |                                                    |            |            |                            |               |   |
|-----------|---------------------------------------------------|----------------------------------------------------------------------------------------|------------|------------|------------------------------------------------------------------------|------------|---------|----------------------------------------------------|------------|----------------------------------------------|----------------------------------------------------|------------|------------|----------------------------|---------------|---|
| ls        | sik KRISTII<br>Sorteeri<br>Ikoon                  | Uaade Vastutaja Prioriteet<br>Järelvaataja Projekt<br>↓ CC Müügigrupp                  |            | Filter     |                                                                        |            |         | Valuuta                                            |            |                                              | Uus pakkumine Uus tegevus<br>Uus mail Maili otsing |            |            | Tööülesanded<br>Nädal Päev |               |   |
| Ko        | ostamisel pak                                     | kumised                                                                                |            | Saadetu    | ud pakkumised                                                          |            | Pakkumi | ne aktsepteeritu                                   | ıd         | Uus tellimu                                  | S<br>1 tellimus                                    |            | Tellir     | nus täitmisel              |               | 2 |
| Ra<br>Tal | adio "Multi" Intra<br>linna Lennujaam /<br>P 31   | 3 pakkumis EUR 49 1 pakkumis<br>Multi* Intrastat<br>Lennujaam AS Tallinna Lennujaam AS |            | 15 12 2022 | EUR 31 1 packumis<br>Raadio "Multi" Intrastat<br>Tallinna Lennujaam AS |            |         | MP3-mängija "Trial" 16 GB<br>Tallinna Lennujaam AS |            | Kõrvaklapid "Jones"<br>Tallinna Lennujaam AS |                                                    |            | 21 12 2022 | Put                        |               |   |
| Ra<br>Tal | adio "Multi" Intra:<br>linna Lennujaam /<br>R 31  | stat<br>AS                                                                             | 25.12.2022 | 201140     |                                                                        | 10.12.2022 | Lon of  |                                                    | 14.12.2022 | LORI                                         |                                                    | 10.11.1011 | LON IDD    |                            | E I. IL. EVEL |   |
| CD<br>Tal | ) mängija "Trial" li<br>linna Lennujaam j<br>R 25 | ntrastat<br>AS                                                                         | 15.12.2022 |            |                                                                        |            |         |                                                    |            |                                              |                                                    |            |            |                            |               |   |

märgitud müügimeheks või tegevuste veeru puhul kuvatakse ainult need tegevused, kus antud isik on ära märgitud väljal <u>Isik</u> või <u>CC</u>.

- Kui antud isikule on seadistatud erinev vaade seadistuses Kasutaja töövoo vaade, siis muutub töövoo vaade vastavaks.
- Vaade
  - Kui Teil on kasutusel rohkem kui üks <u>vaade</u> nagu peatükis *Seadistamine* mainitud, siis antud väljale on võimalik defineerida, millist vaadet soovite näha. Vaate valimisel kuvatakse valitud vaatele seadistatud veerud. Ühe vaatega on võimalik kuvada maksimaalselt 9 veergu.
  - Kui eelnevalt valitud isikule on sisestatud seadistuses Kasutaja töövoo vaade vaate kirjeldusi, siis antud väljal kuvatakse need võimalikke valikutena.

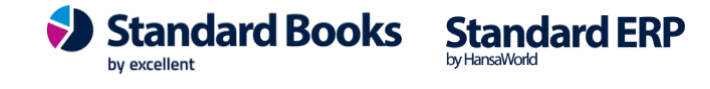

- o Kui oled täitnud "Ettevõtte töövoo vaade" seadistuses veeru "Vaade", siis pead andmete nägemiseks ka töövoo vaate aknas "Vaade" valima (ctrl+enter) soovitud vaate.
- **Periood** (Moodul Üldine > Seadistused > Aruannete perioodid) •
  - Kui soovite, et töövoo vaatesse kuvatakse kindlas ajavahemikus olevaid registri 0 sisestusi, siis antud väljal on võimalik defineerida sobiv periood.
- Klient (Moodul Müügiarved > Registrid > Kontaktid)
  - 0 Kui soovite, et töövoo vaatesse kuvatakse kindla kliendiga seotud sisestusi, siis antud väljale saab valida sobiva kliendi.
- Prioriteet (Moodul Kliendihaldus > Seadistused >
  - Kui soovite, et töövoo vaatesse kuvatakse kindla prioriteediga sisestusi, siis antud väljale on võimalik valida sobiv prioriteedi valik.
  - Antud filter kehtib ainult tulpade kohta, kus kuvatakse tegevusi ja pakkumisi
- CC (Moodul Üldine > Registrid > <u>Isikud</u> või Moodul Tehnika > Registrid > <u>Globaalsed</u> kasutajad)
  - Kui soovite, et tegevuste veergu kuvatakse ainult tegevused, kuhu on sisestatud väljale CC mõni konkreetne isik, siis antud väljale on võimalik valida sobiv isik.
- Müügigrupp
  - o Antud väljale on võimalik valida müügigrupp, mille tulemusena kuvatakse ainult antud müügigruppi kuuluvaid sisestusi.
  - Antud filter kehtib ainult tulpade kohta, kus kuvatakse projekte, pakkumisi ja 0 müügitellimusi
- Filter
  - Antud välja saab kasutada ainult tegevuste veergude filtreerimiseks. 0
  - Väljale sisestatud teksti otsitakse tegevuse väljalt Kommentaar ja töövoo vaatesse 0 kuvatakse tegevused, mis sisaldavad sellel väljal vastavat sõna.
  - Kasutades vaate päises olevaid lühiteid, et luua uus pakkumine või tegevus, kopeeritakse antud filter uuele sisestusele automaatselt Pakkumise klass või Tegevuse tüüp väljale. (Kui väljal Filter on sisestatud mitu väärtust, siis kopeeritakse ainult esimene.)
- Projekt
  - Kui soovite, et tegevuste veergudesse kuvatakse ainult konkreetse projekti 0 tegevused, siis valige antud väljale sobiv projekt.
- Järelvaataja
  - 0 Kui soovite, et tegevuste veergudesse kuvatakse ainult tegevuste kaardid, mille väljale Järelvaataja on sisestatud konkreetne isik, valige antud väljale sobiv isik.

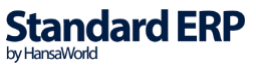

- Valuuta
  - Kui soovite, et töövoo vaates kuvatud summad oleksid kindlas valuutas siis valige 0 Ctrl+Enteriga soovitud valuuta. Summad arvutatakse ringi vastava valuutakursi olemasolul.
  - Vaikimisi kuvatakse töövoo vaates olevatele kaartidele summad vastavalt koostamise 0 valuutas. Näiteks: Kui pakkumine on sisestatud valuutas EUR, siis kuvatakse summa samuti valuutas EUR. Kui pakkumine on sisestatud valuutas USD, siis kuvatakse pakkumise summa samuti valuutas USD.
- Sorteeri
  - 0 Võimalik valida, mille alusel määratakse sisestuste järjekord töövoo vaates.
  - $\cap$ Sorteerimiseks on 5 valikuvarianti:
    - Ikoon – Sorteeritakse töövoo vaade kaardi värvide alusel (kaartide värvused kirjeldatud juhendis all pool) ehk vanimast tegemata sisestusest uuemani.
    - Väärtus Sorteeritakse summa alusel.
    - Pealkiri Sorteeritakse kõigepealt isiku alusel ja seejärel tegevuse pealkirja või Pakkumisel/Tellimusel kuvatud esimese artikli nime alusel.
    - Kuupäev Sarnane sorteerimine nagu Ikoon puhul, kuid ühe erinevusega: Kollase märkega sisestusi ei grupeerita vaid sorteeritakse kuupäeva alusel.
    - Klient – Sorteeritakse kliendi alusel.

## Töövoo vaate veerud

Töövoo vaate veerud sisaldavad kirjeid registritest: Tegevused, Projektid, Pakkumised ja Müügitellimused või Teenindustellimused. Töövoo vaate aknas on võimalik korraga kuvada maksimaalselt 9 veergu.

Selleks, et kirjed ilmuksid töövoo vaatesse, peavad nad teatud tingimustele vastama.

#### Tegevused

Selle jaoks, et tegevuste kirjed töövoo vaatesse kuvataks, peavad need vastama järgnevatele tingimustele:

- Tegevuse <u>Tüüp</u> peab vastama seadistuses Ettevõtte töövoo vaade/Kasutaja töövoo vaade kirjeldatud väärtusele väljal Filter.
- Tegevuse <u>Hetkeseis</u> peab vastama seadistuses Ettevõtte töövoo vaade/Kasutaja töövoo vaade kirjeldatud väärtusele väljal Filter 2 või olema täitmata.
- Tegevus ei ole märgitud Tehtuks.
- Tegevuse tüübiks ei ole määratud <u>Projekt</u>. •

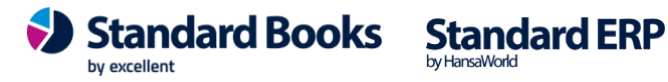

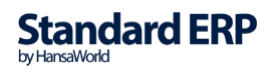

#### **Projekti tegevused**

Selle jaoks, et projekti tegevuste kirjed töövoo vaatesse kuvataks, peavad need vastama järgnevatele tingimustele:

- Tegevuse <u>Hetkeseis</u> peab vastama seadistuses Ettevõtte töövoo vaade/Kasutaja töövoo vaade kirjeldatud väärtusele väljal Filter.
- Tegevuse <u>Tüüp</u> peab vastama seadistuses Ettevõtte töövoo vaade/Kasutaja töövoo vaade kirjeldatud väärtusele väljal Filter 2.
- Tegevuse tüübiks peab olema määratud Projekt.

#### Pakkumised

Selle jaoks, et pakkumiste kirjed töövoo vaatesse kuvataks, peavad need vastama järgnevatele tingimustele:

- Pakkumise <u>Klass</u> peab vastama seadistuses Ettevõtte töövoo vaade/Kasutaja töövoo vaade kirjeldatud väärtusele väljal Filter.
- Pakkumise staatus peab olema <u>Lahtine</u>.
- Pakkumine ei tohi olla märgitud Suletuks.

#### Müügitellimused

Selle jaoks, et müügitellimuste kirjed töövoo vaatesse kuvataks, peavad need vastama järgnevatele tingimustele:

- Müügitellimuse Klass peab vastama seadistuses Ettevõtte töövoo vaade/Kasutaja töövoo • vaade kirjeldatud väärtusele väljal Filter.
- Müügitellimus ei tohi olla märgitud Suletuks.
- Müügitellimus ei ole täielikult arveldatud.

# Töövoo vaate päises täiendavad valikud

Lisaks filtritele on töövoo vaate päises lühitee nupud:

- Uus pakkumine Loob uue Pakkumise
- Uus tegevus Loob uue tegevuse
- Tööülesanne Loob uue tööülesande
- Uus mail Loob uue e-maili •
- Maili otsing Avab e-maili otsingu aruande määramisakna

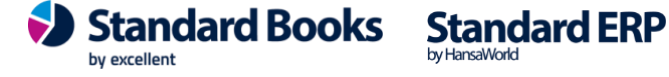

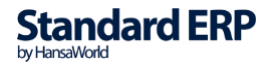

- Nädal Avab kalendri nädala vaates
- Päev Avab kalendri päeva vaates •

### Töövoo vaate kaartide värvid

Töövoo vaate aknas on kirjed märgistatud erinevate värvidega. Värvid muutuvad automaatselt, kontrollides kindlaid andmevälju.

Kui töövoo vaate veergudes on Tegevused: Tänase kuupäevaga tegevus - roheline Ilma kuupäevata tegevus - kollane Möödunud kuupäevaga tegevus - punane Tuleviku kuupäevaga tegevus - hall Kui töövoo vaate veergudes on Pakkumised: "Võta ühendust" kuupäev on tulevikus - hall Võta ühendust kuupäev täna - roheline Võta ühendust kuupäev möödunud - punane Võta ühendust kuupäev pole määratud - kollane Kui töövoo vaate veergudes on Tellimused: "Planeeritud lähetus" kuupäev on tulevikus - hall Planeeritud lähetus kuupäev täna - roheline Planeeritud lähetus möödunud - punane Planeeritud lähetus kuupäev pole määratud - kollane Lisaks värvidele järjestatakse kirjed töövoo vaates järgneva järjestuse alusel:

- 1. Tähtaja ületanud kirjed
- 2. Ilma tähtajata kirjed
- 3. Jooksva kuupäevaga kirjed (tänased)
- 4. Tuleviku tähtajaga kirjed

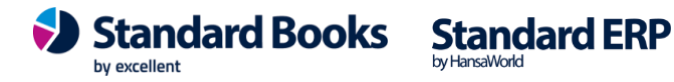

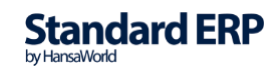